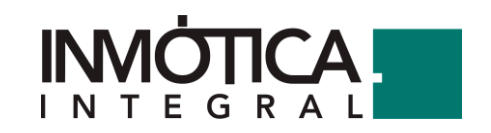

16-7-2024

## Manual de uso Polimer

Graficas - Horarios - Reglas - Alarmas

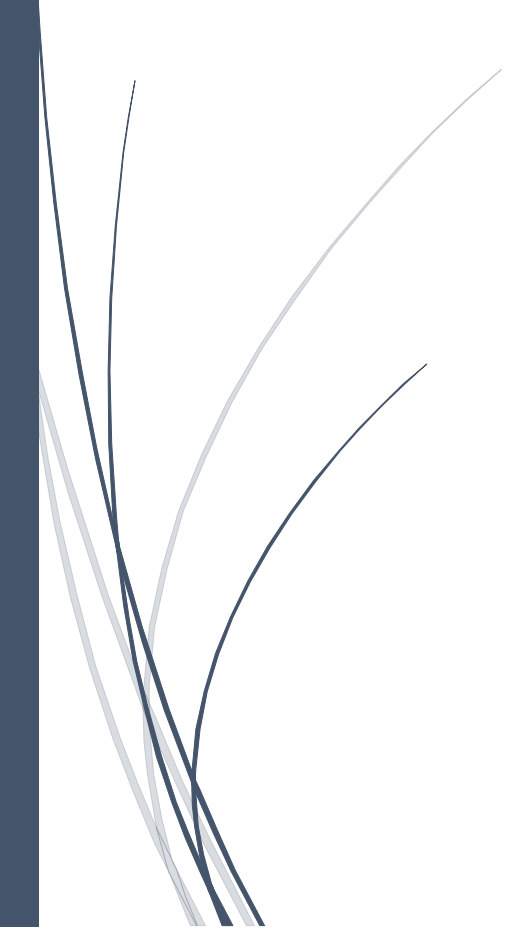

INMÓTICA INTEGRAL S.L.

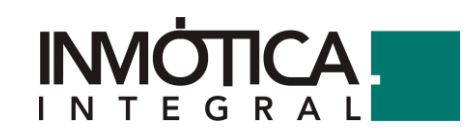

## ÍNDICE

| 1 Horarios                                      | . 1 |
|-------------------------------------------------|-----|
| 2 Graficas                                      | . 5 |
| 3 Alarmas                                       | . 9 |
| 3. 1 Definiciones de alarmas                    | . 9 |
| 3.2. – Configuración de correo electrónico      | 12  |
| 4 Reglas                                        | 12  |
| 5 Definición de los bloques de Plasticity       | 14  |
| 5.1 Bloques de control                          | 14  |
| 5.1.1. Balanceador                              | 14  |
| 5.1.2. Set-Reset                                | 14  |
| 5.1.3. Estabilizador                            | 14  |
| 5.1.4. PID                                      | 14  |
| 5.1.5. Regulación lazo cerrado                  | 15  |
| 5.1.6. Horario                                  | 15  |
| 5.1.7. Helio-Día                                | 16  |
| 5.1.8. Histéresis Binaria                       | 16  |
| 5.1.9. ¿Dato presente?                          | 16  |
| 5.1.10. Pulsos                                  | 16  |
| 5.1.11. Tiempo visita                           | 16  |
| 5.2 Bloques de entrada y salida                 | 16  |
| 5.2.1. Constante                                | 16  |
| 5.2.2. Parámetro de controller                  | 17  |
| 5.2.3. Parámetro                                | 17  |
| 5.2.4. Punto de datos                           | 18  |
| 5.2.5. Punto de datos para detección de flancos | 18  |
| 5.2.6. Socket                                   | 18  |
| 5.3 Bloques de lógicas binarias                 | 18  |
| 5.3.1. Not                                      | 18  |
| 5.3.2. And                                      | 18  |
| 5.3.3. Or                                       | 19  |
| 5.3.4. Xor                                      | 19  |
| 5.4 Bloques de lógicas                          | 19  |
| 5.4.1. Inhibidor                                | 19  |
| 5.4.2. AutoSelect                               | 20  |
| 5.4.3. IncrementDetector                        | 20  |

# 

| 5.4.4. Counter         | 20 |
|------------------------|----|
| 5.4.5. TrafficCounter  | 21 |
| 5.6 Bloques de cálculo | 21 |
| 5.6.1. Fórmula         | 21 |
| 5.6.2. Limitador       | 22 |
| 5.6.3. Media           | 22 |
| 5.7 Bloques especiales | 22 |
| 5.7.1. Librería        |    |
| 5.8 Bloques otros      | 23 |
| 5.8.1. Comment         | 23 |
|                        |    |

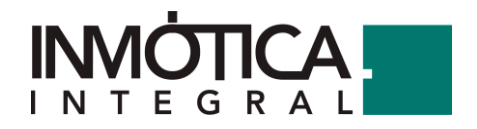

#### **1.- Horarios**

Control de los horarios programados para la actuación sobre los equipos mediante las reglas generadas, pudiendo especificar flanja horaria, semanal y/o por meses

Desde cualquier página, en la parte superior, podemos acceder a los horarios del centro clicando en Control->Horario, y nos llevará a la página de configuración de los mismos donde nos aparece el listado de los diferentes horarios que hay creados.

| polimer 👶 🛎 🗖 Monitorizar 🖉 Seguimiento 👻 🦂                                                                                                    | s <sup>o</sup> Control ▼ <u>121</u> ▼                             |
|----------------------------------------------------------------------------------------------------|-------------------------------------------------------------------|
| Acceso rápido a instalaciones 🛈 Cua                                                                                                    | O Horarios as D Vista global<br>2 Reglas<br>€ Lotal Y sin liftrar |
|                                                                                                    | 14 Organización                                                   |
|                                                                                                    |                                                                   |
| polimer 🚓 🛎 🌲 🖵 Monitorizar 🗠 Seguimie                                                                                                    | nto 👻 🖷 Aplicaciones 👻 🤣 Control 👻 😻 👻                            |
| O Horarios > Seleccionar horario                                                                                                    |                                                                   |
| Todos los horarios     Alarmas     CLI01 Apagado de la climatización por horario     CLI03 Cambio de ciclo a producción de frío en invierno     GEN01 Apagado general horario     ILUM01 Apagado total de la iluminación interior por horario     ILUM49 Encendido Iluminación Exterior     ILUM Encendido de 1 circuito por planta, al encender recepcior | 1 PB                                                              |

Pulsando sobre el horario deseado, se nos dirige a su configuración horaria en el Plan Semanal, donde arrastrando la barra sobre el día e introduciendo el valor deseado habilitará ese valor durante el periodo de tiempo configurado.

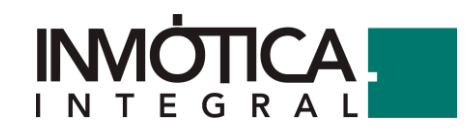

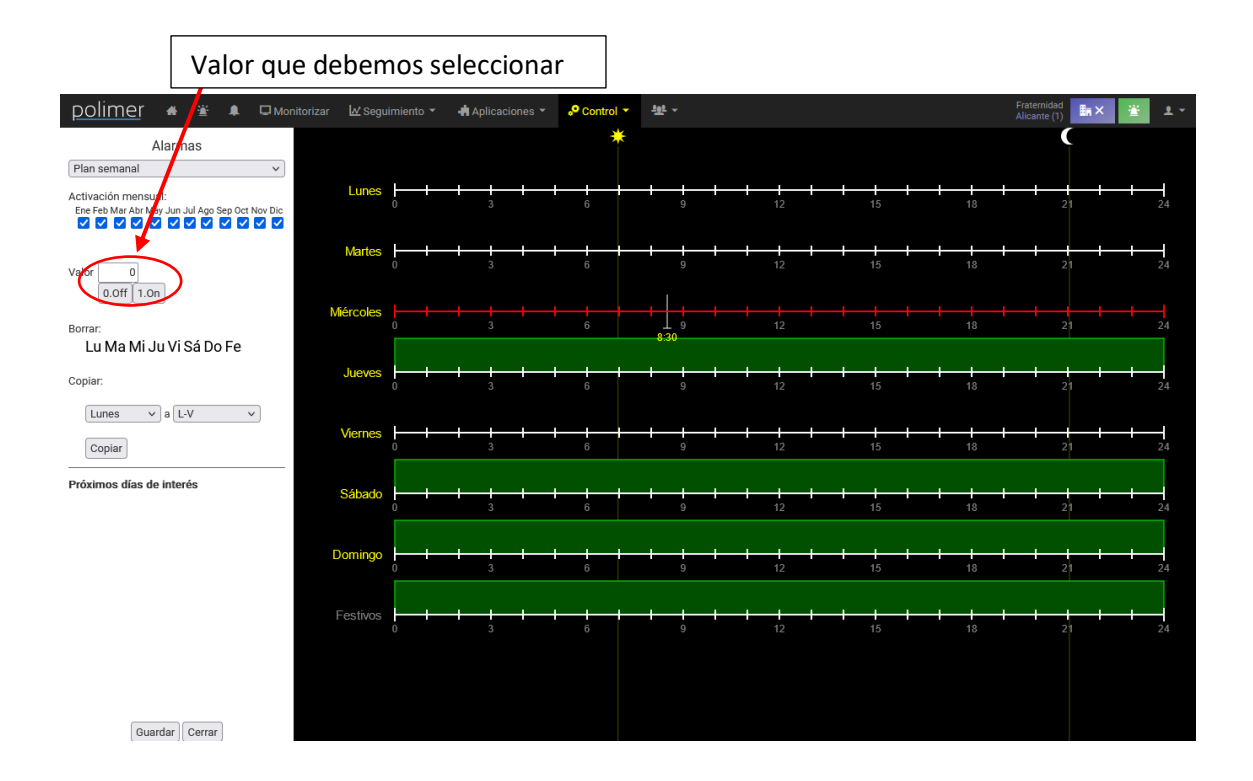

Al final del plan semanal encontramos la franja perteneciente a días Festivos, en el que al igual que los anteriores, deberemos configurar con un horario de encendido y apagado, y que afectará a todos los días que se marquen en el calendario como festivos.

| polimer 🚓 🛎 🌲 🗆 Monito                                                 | rizar 🛛 🖉 Seguimiento 🔻 | <table-of-contents> Aplicaciones 🔻</table-of-contents> | P Control * | 177 - |       | Alicante (1) |
|------------------------------------------------------------------------|-------------------------|--------------------------------------------------------|-------------|-------|-------|--------------|
| Alarmas                                                                |                         |                                                        | *           |       |       | C            |
| Calendario v                                                           |                         |                                                        |             |       |       |              |
| Activación mensual:<br>Ene Feb Mar Abr May Jun Jul Ago Sep Oct Nov Dic | 4/5/2023 0              | 3                                                      | 6           | 9 12  | 15 18 | 21 24        |
| Valor 0<br>0.0ff 1.0n                                                  |                         |                                                        |             |       |       |              |
| < 2023 > < may >                                                       |                         |                                                        |             |       |       |              |
| LMXJVSD                                                                |                         |                                                        |             |       |       |              |
| 1 2 3 4 5 6 7                                                          |                         |                                                        |             |       |       |              |
| 8 9 10 11 12 13 14                                                     |                         |                                                        |             |       |       |              |
| 15 16 17 18 19 20 21                                                   |                         |                                                        |             |       |       |              |
| 22 23 24 25 26 27 28                                                   |                         |                                                        |             |       |       |              |
| 29 30 31                                                               |                         |                                                        |             |       |       |              |
| Festivo                                                                |                         |                                                        |             |       |       |              |
|                                                                        |                         |                                                        |             |       |       |              |
|                                                                        |                         |                                                        |             |       |       |              |
|                                                                        |                         |                                                        |             |       |       |              |
| Próximos días de interés                                               |                         |                                                        |             |       |       |              |

En la pestaña Calendario, podemos ver cada día y cuando marcamos un día como festivo, nos aparecerá en rojo y actuará según las franjas horarias y valores puestos en el Plan Semanal en Festivo.

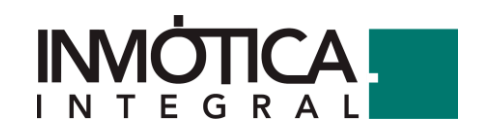

Los horarios también se utilizan para establecer una consigna según un determinado horario, introduciendo el valor que queramos en el margen izquierdo y arrastrando el cursor sobre la franja.

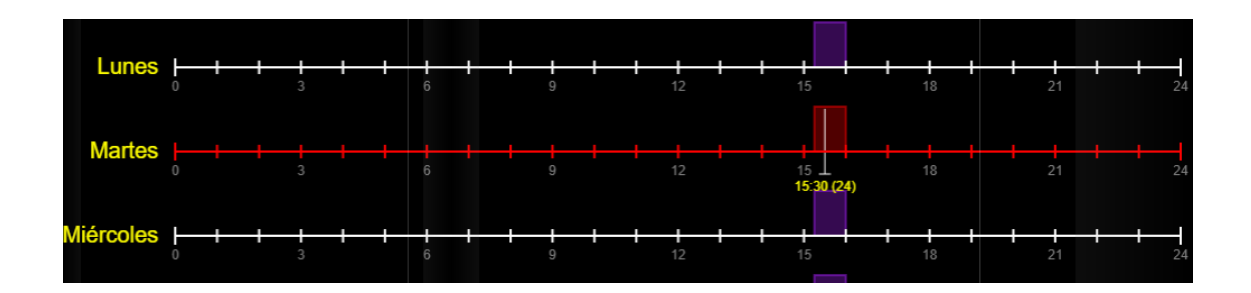

**IMPORTANTE:** Siempre que se haga una modificación, se ha de pulsar el botón "Guardar" que se encuentra en la parte inferior izquierda; de lo contrario, no se registrará el cambio.

Para la realización de un horario especial, una vez dentro del horario clicamos en el desplegable de la izquierda  $\rightarrow$  Días especiales, que nos llevará a una pantalla donde podremos crear hasta 4 horarios distintos.

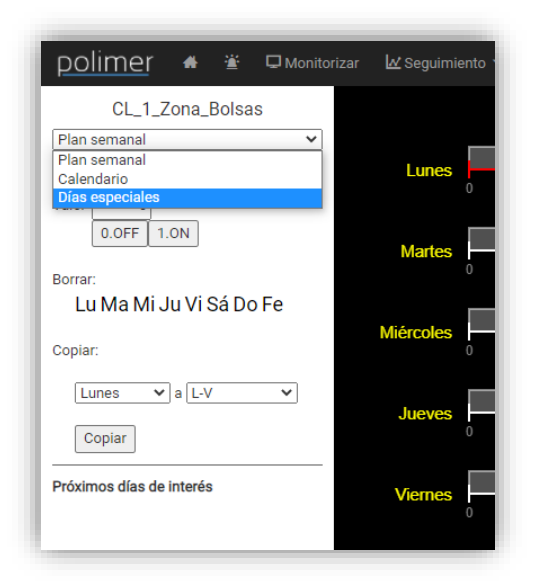

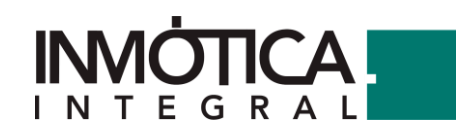

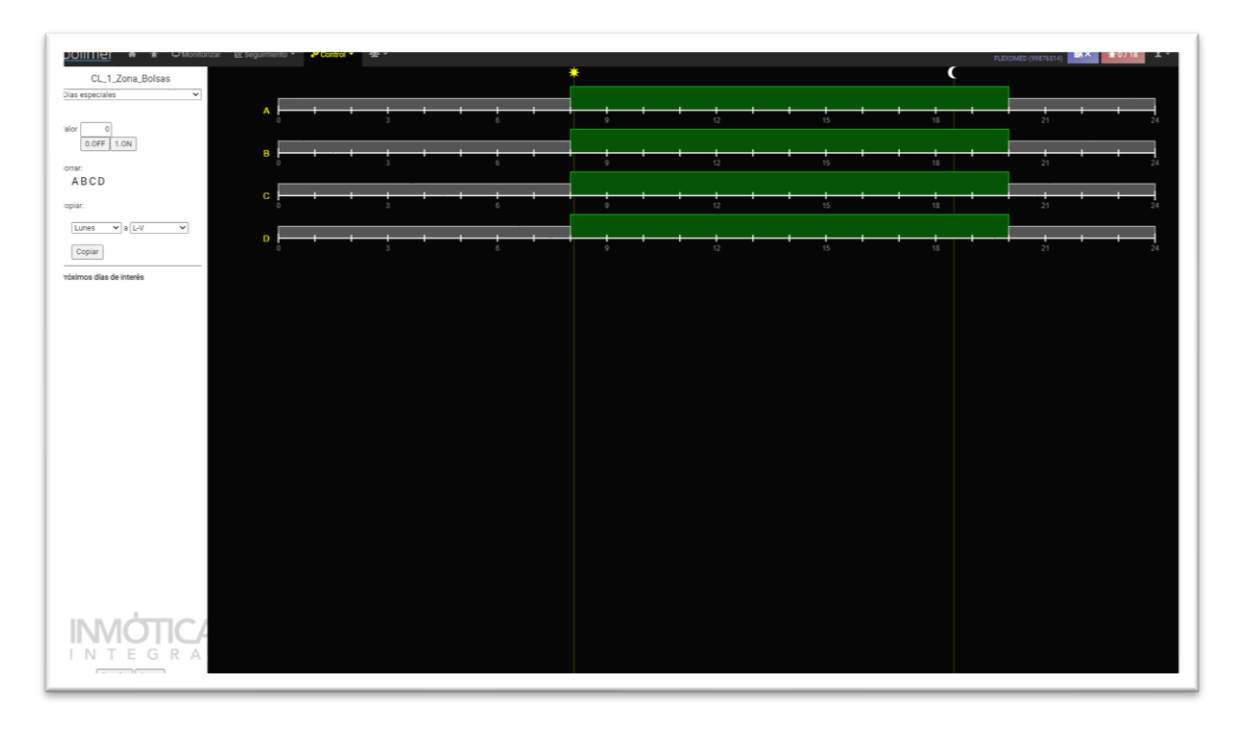

Cuando tengamos un día en el que se deba aplicar el horario especial, se clica en el menú desplegable  $\rightarrow$ Calendario, y se selecciona el día y el horario especial a aplicar.

| Ca  | lendario 🗸                             |
|-----|----------------------------------------|
| /al | or 0<br>0.0FF 1.0N<br>< 2022 > < feb > |
|     | LMXJVSD                                |
|     | 1 2 3 4 5 6                            |
|     | 7 8 9 10 11 12 13                      |
|     | 14 15 16 17 18 19 20                   |
|     | 21 22 23 24 25 26 27                   |
|     | 28                                     |
|     | Festivo                                |
|     | <b>Z</b> A                             |
|     | B                                      |
|     |                                        |
|     |                                        |

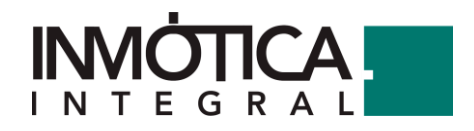

#### 2.- Graficas

Análisis del comportamiento de los puntos de datos de nuestra instalación con la posibilidad de seleccionar y ver los valores que recogen e historian.

Para obtener gráficas tenemos que pinchar sobre el icono Seguimiento->Gráficas; y llegamos a una pantalla como la siguiente, donde en la primera pestaña (Gráficas generadas) se nos permite crear gráficas de un mes, entre dos fechas o de un año completo, de los parámetros que escojamos.

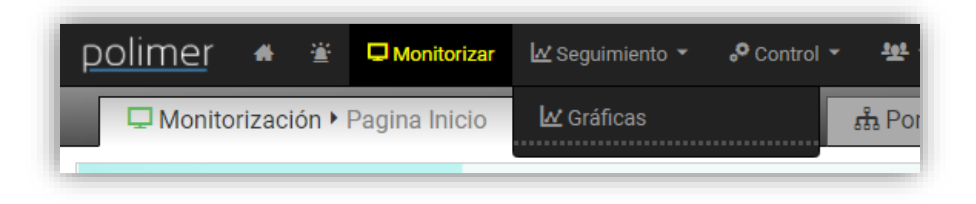

En este ejemplo vamos a generar la gráfica de la temperatura exterior entre el 1 y el 7 de abril. Para ello, seleccionamos la pestaña "Entre fechas" y en los desplegables seleccionamos los días mencionados.

Pulsamos sobre el "+" para añadir las variables que incluirá la gráfica y en el panel que nos aparece buscamos la Temperatura Exterior, pinchamos sobre ella para añadirla, cerramos la ventana emergente y pulsamos el botón verde de "Generar gráficas".

| Mes    | Entre fechas Año           |
|--------|----------------------------|
| 0/10   | 4 / 2020 🕲                 |
| 0 / 70 | 4 / 2020 🕲                 |
|        |                            |
|        | Variables adicionales      |
| +      | 👕 🖻 Temperatura Exterior 👕 |
| Inida  | des                        |
|        | Gráficas de comparación    |
|        | na v                       |

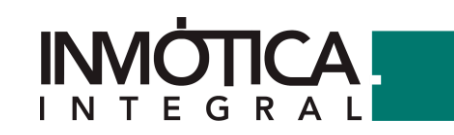

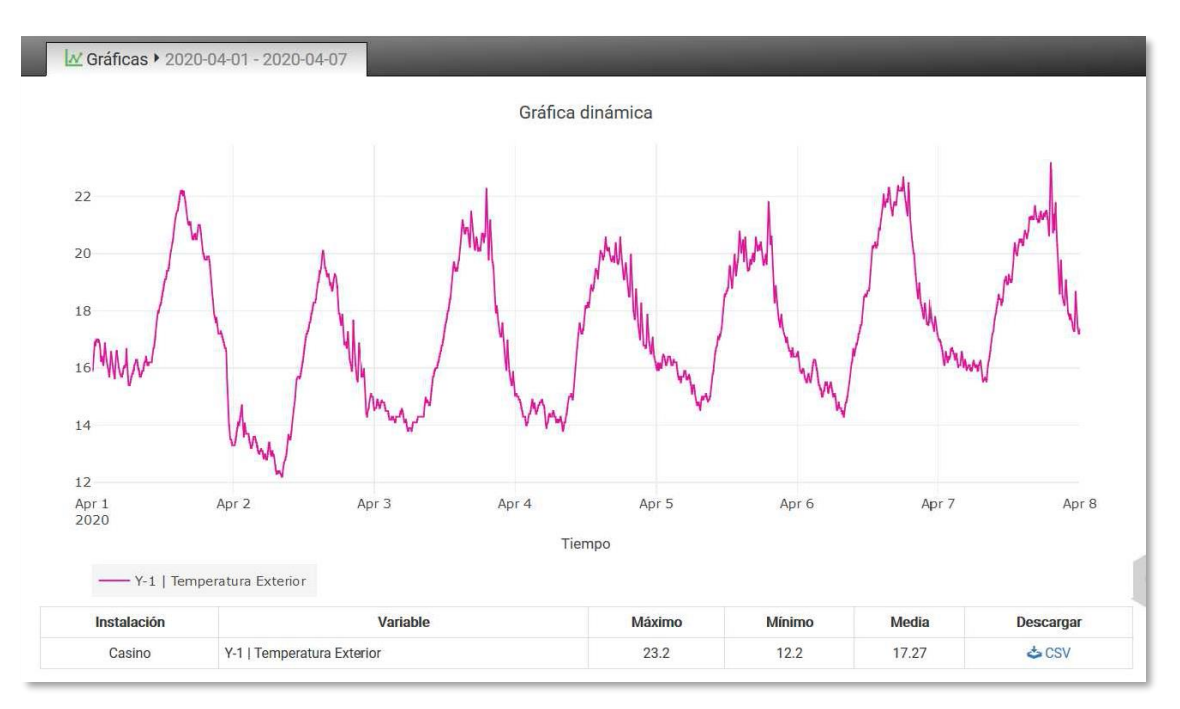

En la parte inferior de la gráfica se nos muestran los valores máximo, mínimo y medio de cada variable. También disponemos de un enlace para descargar un archivo .csv, por cada variable, con todos los valores que se están utilizando en la gráfica.

Este procedimiento nos genera una gráfica para un uso puntual, si necesitamos acceder a un gráfico con las mismas variables y queremos que esté predefinido, se usará el siguiente procedimiento.

Desde la pestaña de gráficos, pulsamos el botón "+ Nueva gráfica" del margen derecho.

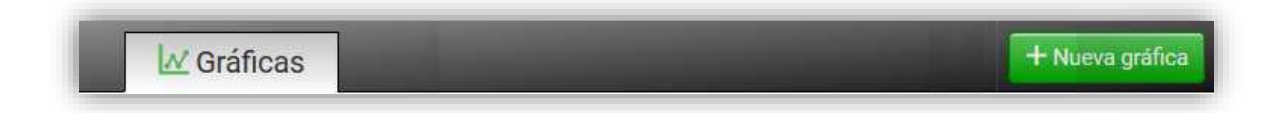

Se nos abrirá entonces un panel donde podremos configurar los parámetros de la gráfica, excepto la fecha.

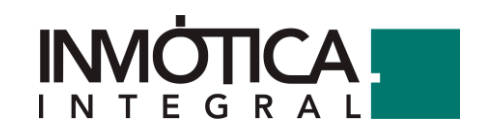

| Gráfica                    |                        |   |
|----------------------------|------------------------|---|
| Nombre                     | Temperatura Exterior   |   |
| Descripción                | Temperatura Exterior   |   |
| Тіро                       | Puntos                 | * |
| Ejes                       |                        |   |
| Filmente alle M            | le re                  |   |
| Etiqueta eje X             | Fecha                  |   |
| Etiqueta eje Y2            | Temperatura Exterior   |   |
| Valores                    |                        |   |
| Tipo de valor              | Ninguno                | * |
| Distribución               | Ninguna                | * |
| Variables                  |                        |   |
| Variable 1                 | + Demperatura Exterior |   |
|                            | Leyenda                |   |
|                            |                        |   |
| Límites opcionales, eje iz | quierdo                |   |
| Limite 1 Inferior          |                        |   |
| Limite 1 Superior          |                        |   |
| Limite 2 Inferior          |                        |   |
| Limite 2 Superior          |                        |   |
| Límites opcionales, eje d  | erecho                 |   |
| Limite 1 Inferior          |                        |   |
| Limite 1 Superior          |                        |   |
| Limite 2 Inferior          |                        |   |
| Limite 2 Superior          |                        |   |
|                            | ✓ Aceptar X Cancelar   |   |

Una vez pulsado el botón de aceptar, observaremos que se nos ha generado el gráfico en el listado de gráficas permanentes:

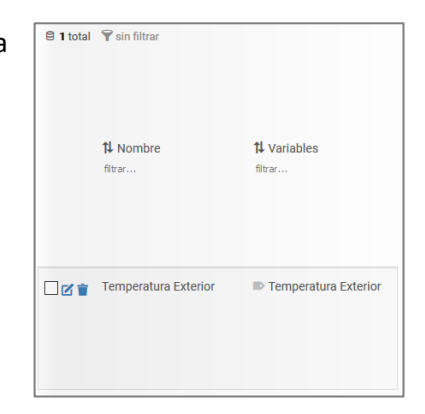

Por tanto, para consultar ese gráfico, tan solo debemos seleccionarlo y seleccionar las fechas del intervalo a consultar y pulsar el botón de "Generar gráficas"

Esto nos lleva a una pantalla donde vemos la evolución de la temperatura a lo largo del mes. Además, poniendo el cursor sobre la gráfica podemos ver el valor y hora exacta en un punto determinado de la gráfica.

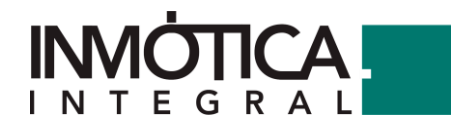

Es frecuente que algunas gráficas que nos muestran la evolución de dos parámetros tengan dos escalas diferentes, por ejemplo, en la gráfica de la potencia activa y reactiva del analizador de redes. En la izquierda está la escala de la potencia activa y en la derecha, de la reactiva.

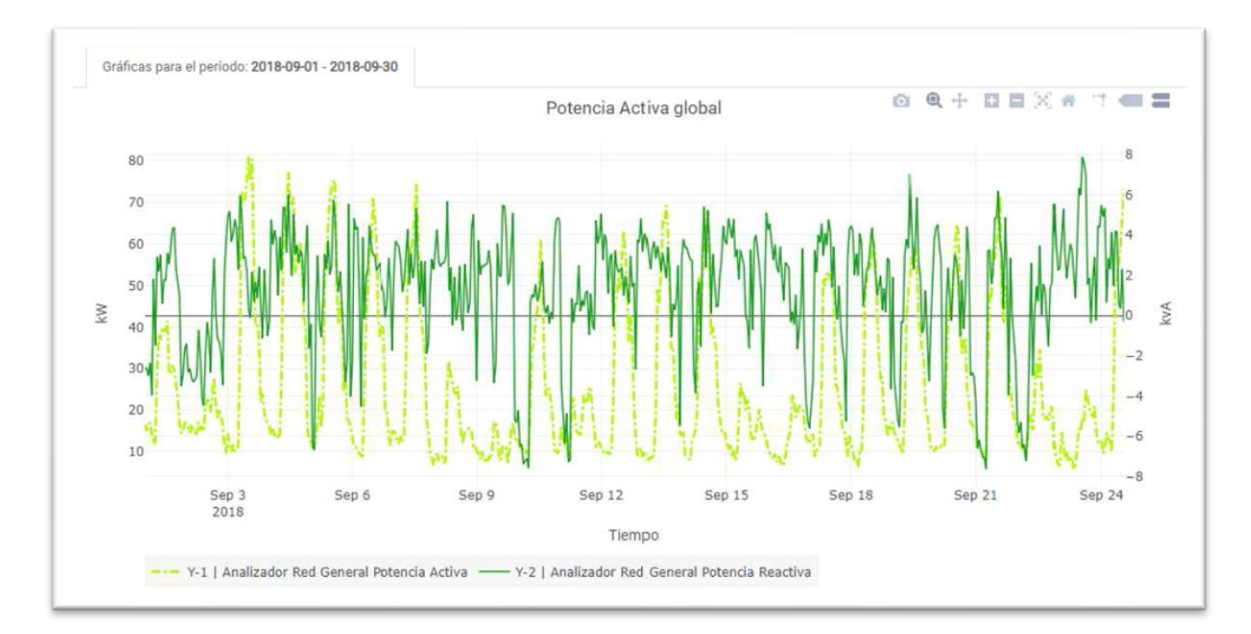

Para descargar la gráfica o cambiar la forma de visualizarla, utilizamos los símbolos que aparecen arriba a la derecha, cuya leyenda es la siguiente:

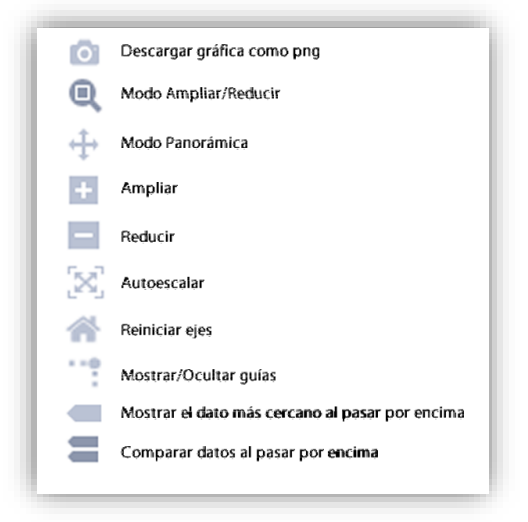

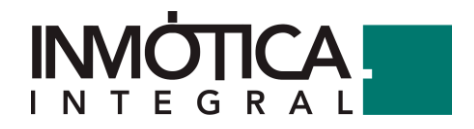

#### 3.- Alarmas

Sistema de alarmas que alertan al usuario cuando un equipo está activo fuera del horario programado para su funcionamiento. Podemos crear alarmas para aquellos equipos que queremos supervisar si quedan activos o se activan cuando no correspondan. Se encuentra en la barra superior nos da acceso a una pantalla con cinco pestañas, donde obtenemos la siguiente información:

| <u>polime</u> r 🔺 | ¥ | 🖵 Monitorizar | 🗹 Seguimiento 🔻 | ° Control - 191 - |              |
|-------------------|---|---------------|-----------------|-------------------|--------------|
| 🛎 Activas         | ~ | Resueltas     | E Definiciones  | ☑ Notificaciones  | 👕 Eliminadas |

Activas: Nos indica alarmas que se han activado y aún no se han resuelto (se pueden filtrar por severidad).

**Resueltas**: Alarmas solucionadas. Registra un histórico donde nos muestra fecha de la alarma, fecha de resolución, tiempo que se tardó en solucionarla, a qué alarma corresponde y la persona que lo realizó.

**Definiciones**: En este apartado generamos las alarmas que queremos que active Polímer. La forma de crearlas se explica en el apartado 3.2.1.3.1.

Notificaciones: Correos electrónicos de las personas a la que queremos que les llegue la alarma.

Eliminadas: Historial de alarmas que fueron creadas y eliminadas.

#### 3.1. - Definiciones de alarmas

Una vez que estamos en el apartado Definiciones, pinchamos arriba a la derecha en el botón "+Definir nueva alarma", y seguimos los pasos que se nos indican. En este ejemplo se ha creado una alarma que nos avisa si entre las 00:00 y las 8:00 (horario) superamos los 2 KW (condición) durante 10 minutos (retardo). En resolución tenemos que escribir cómo creemos que se puede solucionar; en este caso, lo más probable es que se hayan quedado luces encendidas.

| polimer   | 希 Inicio        | 🙆 Cuadro de  | Mando 🗘 Alarmas                  | 🖵 Monitorización 🚽                 | 🛃 Seguimiento 🗸            | <b>0</b> <sup>€</sup> Control → | - Mar Mar Marin | 1+                   |                         | ▲ <b>■ × ⊖</b> ·      |
|-----------|-----------------|--------------|----------------------------------|------------------------------------|----------------------------|---------------------------------|-----------------|----------------------|-------------------------|-----------------------|
| Activas   | Resueltas       | Definiciones | Notificaciones                   | Eliminadas                         |                            |                                 |                 |                      |                         | + Definir nueva alarm |
|           |                 |              |                                  |                                    |                            |                                 |                 |                      | Search:                 |                       |
| J≟ Nor    | nbre            | L† Con       | dición                           |                                    |                            | Estado 🕼 🗄                      | Severidad 📳 🛛   | Días 💵               | Horario 💷 Retardo (s) 💵 | Resolución            |
| 🕼 🗙 🛍 Exc | eso potencia de | 00 a 8H [Va  | riable a mayor que valor b ] - A | nalizador Red General Potencia Act | tiva > 2 (T. ret = 600000) | Activa                          | Normal          | Lu Ma Mi Ju Vi Sá Do | 00:00-08:00 600000      | Revisar iluminación   |

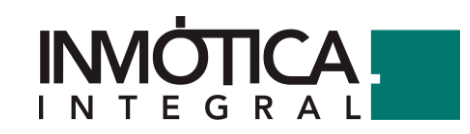

| ₩ ← 1/4 →   | Definición de alarmas      | X |
|-------------|----------------------------|---|
| Nombre:     | Exceso potencia de 00 a 8H |   |
| Resolución: | Revisar iluminación        |   |
| Severidad:  | Normal                     |   |

| € 2/4                                        | Definición de alarmas                                                    | ×   |
|----------------------------------------------|--------------------------------------------------------------------------|-----|
| Retardo (s):<br>Horario<br>Días de la semana | 600000<br>00:00 Y 08:00 Cualquier h<br>e e e e e<br>Lu Ma Mi Ju Vi Sá Do | ora |
|                                              |                                                                          |     |
| <b>←</b> 3/4 <b>→</b>                        | Definición de alarmas                                                    | ×   |

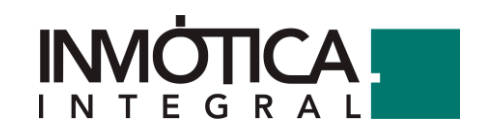

| Nombre               |                                                                                                    |
|----------------------|----------------------------------------------------------------------------------------------------|
| Resolución           |                                                                                                    |
| Severidad            | Aviso                                                                                                    |
| Ejecución            |                                                                                                    |
| Retardo (s)          |                                                                                                    |
| Horario              | -:- O -:- O                                                                                                    |
| Días de la semana    | Lu Ma Mi Ju Vi Sá Do                                                                                                    |
| Condición            |                                                                                                    |
| Condición            | Variable a mayor que valor b                                                                                                 |
| Valor o variable 'a' | Variable a mayor que valor b<br>Variable a igual a valor b<br>Variable a menor que valor b<br>Variable a distinto de valor b |
| Valor o variable 'b' | Variable 0 entre valores a y c (a > b > c)<br>Sonda a en error<br>Variable a fuera de rango (a < b ó a > c, y b < c)         |
| Valor o variable 'c' | Valor                                                                                                    |
|                      | + Ninguna variable seleccionada                                                                                              |

| Seleccione una condición  | Variable a mayor que valor b           |
|---------------------------|----------------------------------------|
| Valor o variable para 'a' |                                        |
|                           | Analizador Red General Potencia Activa |
| Valor o variable para 'b' | 2                                      |
|                           | No ha seleccionado ninguna variable.   |

Por último, para modificar, desactivar o borrar, utilizamos los iconos que aparecen a la izquierda de cada alarma.

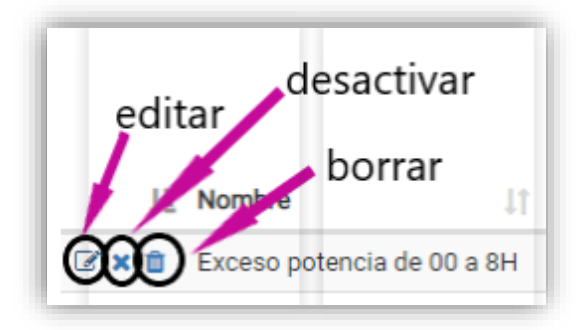

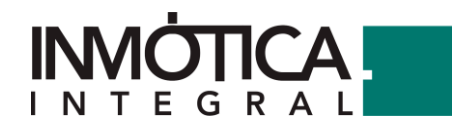

#### 3.2. – Configuración de correo electrónico

Para que el sistema pueda enviar los correos de alarmas, antes debemos configura la cuenta de correo que va a realizar dicho envío. Para ello debemos seleccionar sobre el icono de "usuarios" (icono en amarillo)

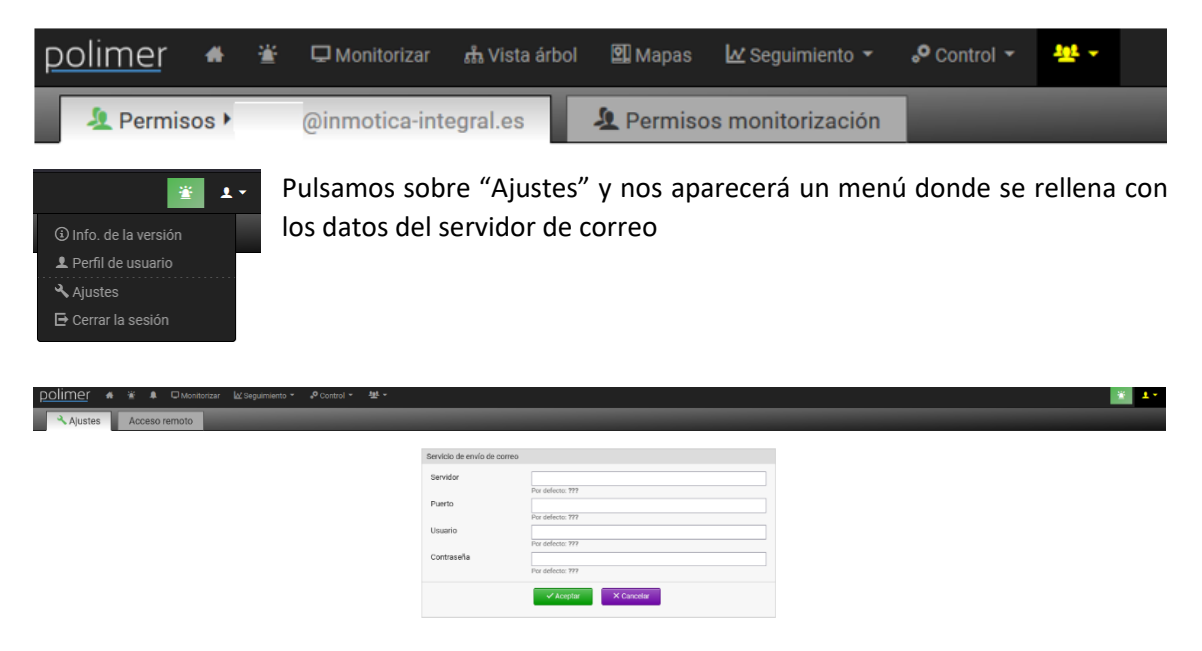

Una vez que hayamos completado los datos, damos en aceptar y realizamos la prueba de disparar una alarma para confirmar que envía correos correctamente.

#### 4.- Reglas

Con las reglas podemos supervisar el comportamiento mediante valores y conexiones entre nodos de diversas funcionalidades como formulas y operadores, de las lógicas creadas para la actuación sobre los equipos según estados y/o horarios. Estas se encuentran en el menú desplegable de "Control – Reglas"

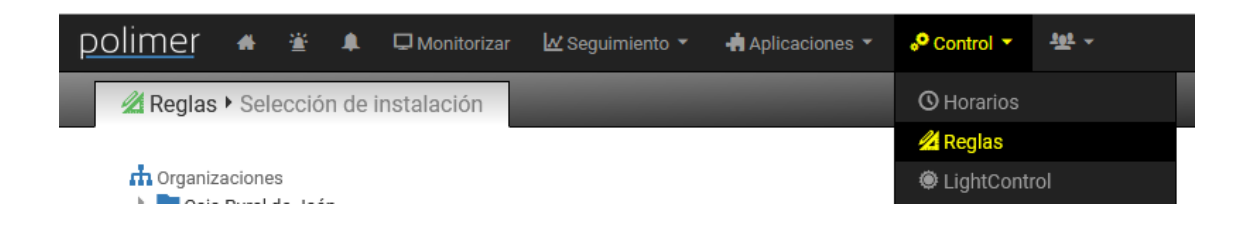

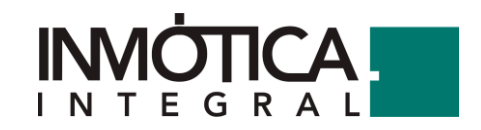

Haciendo click sobre el icono con forma de ojo, entramos en el espacio donde están creadas las lógicas

| Ver regla     |                       |                                                                                  |                    |                                                                                                    |          |
|---------------|-----------------------|----------------------------------------------------------------------------------|--------------------|----------------------------------------------------------------------------------------------------|----------|
|               |                       |                                                                                  |                    |                                                                                                    |          |
| polimer 🔺 🛓 🔺 | Monit                 | orizar 🔟 Seguimiento 🔹 👍 Aplicacione                                             | es 👻 🤣 Control 👻 🚽 | 뽀 ·                                                                                                |          |
| Z Espacios    | activos               | 🚯 Librerías 🛛 🖬 Archivados                                                       |                    |                                                                                                    |          |
|               | Crear copia           | a de seguridad de todos los espacios ahora Recu<br>Sin filtrar<br>Nombre<br>Farm | the Acceso         | 14 Descripción                                                                                     | †↓ Notas |
|               | <ul> <li>2</li> </ul> | CLI-01 Apagado climatizacion de<br>Administracion por horario                    | Normal             | Al final del horario laboral de administración<br>15:00, se apagarán los fancoils de dicha<br>zona | THE BY   |
|               | •                     | CLI-01 Apagado de la climatizacion por<br>horario                                | Normal             | Apagado de la climatización a las 19:45<br>(17/06/2020 - a las 20:00 según solicitud<br>cliente)   |          |

Ejemplo de la regla anterior donde un bloque de horario pasa su estado a una fórmula que según la condición de esta actúa sobre 3 bloques asociados (mediante variables) a los modos de unos climatizadores

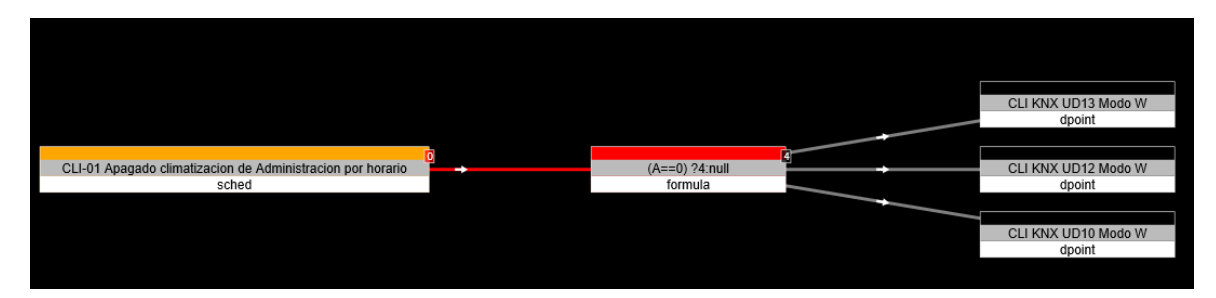

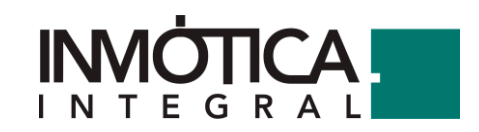

## 5.- Definición de los bloques de Plasticity

## 5.1.- Bloques de control

### 5.1.1. Balanceador

| balancer | Variables de configuración | Tiempo funcionando (min)          |
|----------|----------------------------|-----------------------------------|
| Dalancer |                            | Número de salidas activas         |
|          |                            | Valor cuando está desactivado     |
|          | Entradas                   | Alarmas                           |
|          |                            | Número de salidas activas         |
|          |                            | Entrada normal, con un solo valor |
|          |                            | Valor cuando está desactivado     |
|          | Salidas                    | Salidas múltiples                 |
|          | Definición del bloque      |                                   |

#### 5.1.2. Set-Reset

| S/R | Variables de configuración | Transmitir S con [S=1, R=null]   |
|-----|----------------------------|----------------------------------|
| 3/1 |                            | Transmitir S con [S=0, R=null]   |
|     | Entradas                   | Set                              |
|     |                            | Reset                            |
|     | Salidas                    | Salida normal, con un solo valor |
|     | Definición del bloque      |                                  |

#### 5.1.3. Estabilizador

| etabilizor | Variables de configuración | Tiempo (seg)                                             |
|------------|----------------------------|----------------------------------------------------------|
| Stabilizer |                            | Tiempo 0->1 (seg)                                        |
|            |                            | Tiempo 1->0 (seg)                                        |
|            |                            | Tiempo NULL->1 (seg)                                     |
|            |                            | Tiempo NULL->0 (seg)                                     |
|            |                            | Prohibir NULL->0                                         |
|            |                            | Prohibir NULL->1                                         |
|            | Entradas                   | Entrada normal, con un solo valor                        |
|            | Salidas                    | Salida normal, con un solo valor                         |
|            | Definición del bloque      | Definir un tiempo para una cuenta regresiva que iniciara |
|            |                            | siempre que se cumpla la condición indicada en los       |
|            |                            | parámetros de configuración                              |

#### 5.1.4. PID

| DID | Variables de configuración | Кр                            |
|-----|----------------------------|-------------------------------|
| FID |                            | Кі                            |
|     |                            | Kd                            |
|     |                            | Tiempo evaluación (ms)        |
|     |                            | Tiempo integral (s)           |
|     |                            | Valor cuando está desactivado |
|     | Entradas                   | feedback                      |
|     |                            | setpoint                      |

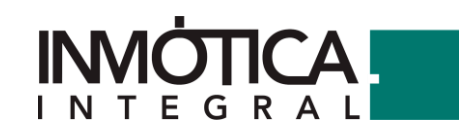

|                       | Activar                          |
|-----------------------|----------------------------------|
| Salidas               | Salida normal, con un solo valor |
| Definición del bloque |                                  |

#### 5.1.5. Regulación lazo cerrado

| CLOOP | Variables de configuración | P-Band                           |
|-------|----------------------------|----------------------------------|
| CLOOP |                            | Tiempo evaluación (ms)           |
|       |                            | Tiempo integral (s)              |
|       |                            | Inverso                          |
|       |                            | Valor cuando está desactivado    |
|       | Entradas                   | feedback                         |
|       |                            | setpoint                         |
|       |                            | Activar                          |
|       | Salidas                    | Salida normal, con un solo valor |
|       | Definición del bloque      |                                  |

#### 5.1.6. Horario

|       | Variables de configuración | Nombre del horario                                                 |
|-------|----------------------------|--------------------------------------------------------------------|
| sched |                            |                                                                    |
|       |                            | Es una cadena de texto, para mostrar al usuario en el              |
|       |                            | formulario donde se configuran los horarios                        |
|       |                            | Código del horario                                                 |
|       |                            | Es una cadena de texto, para identificar al horario                |
|       |                            | unívocamente. Puede tener cualquier formato, pero tiene            |
|       |                            | que ser única, a va que si otro horario la usa, compartirán el     |
|       |                            | valor                                                              |
|       |                            | Unidades                                                           |
|       |                            | Descripción                                                        |
|       |                            | Ruta del horario                                                   |
|       |                            | Es una cadena de texto, que especifica una ruta para               |
|       |                            | clasificar los horarios en la interfaz de usuario. Se usa la       |
|       |                            | barra (/) para separar niveles                                     |
|       |                            | No mostrar botones con valores                                     |
|       |                            | Valores                                                            |
|       |                            | Valaras da actuación naciblas (numéricas) junto con una            |
|       |                            | deservices de actuación posibles (numericos), junto con una        |
|       |                            |                                                                    |
|       | Entradas                   | Este bloque no tiene entradas                                      |
|       | Salidas                    | Salida normal, con un solo valor                                   |
|       | Definición del bloque      | Permite definir un horario configurable por el usuario             |
|       |                            | la unichta de configure sión Marshus del beneviet es el trute      |
|       |                            | La variable de configuración <b>Nombre del horario</b> es el texto |
|       |                            | que se muestra al usuario para identificar el horario, y           |
|       |                            | Codigo dei norario debe ser una cadena de texto para               |
|       |                            | identificar univocamente el horario. Usando el mismo valor         |
|       |                            | para este codigo, se puede usar el mismo horario en varias         |
|       |                            | posiciones, incluso en otros espacios distintos.                   |
|       |                            |                                                                    |

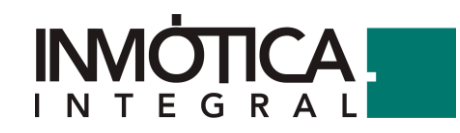

|  | El bloque tier  | ne una   | sola  | salida,  | con  | el   | valor  | actual | del |
|--|-----------------|----------|-------|----------|------|------|--------|--------|-----|
|  | horario, o null | si no ti | ene v | alor. No | tien | e en | ntrada | s.     |     |

#### 5.1.7. Helio-Día

| day | Variables de configuración | Latitud                          |
|-----|----------------------------|----------------------------------|
| day |                            | Longitud                         |
|     | Entradas                   | Este bloque no tiene entradas    |
|     | Salidas                    | Salida normal, con un solo valor |
|     | Definición del bloque      |                                  |

#### 5.1.8. Histéresis Binaria

| histh  | Variables de configuración | Banda superior                   |
|--------|----------------------------|----------------------------------|
| Thistb |                            | Banda inferior                   |
|        | Entradas                   | Entrada                          |
|        |                            | Punto central                    |
|        | Salidas                    | Salida normal, con un solo valor |
|        | Definición del bloque      |                                  |

#### 5.1.9. ¿Dato presente?

| present | Variables de configuración | Negar la salida                   |
|---------|----------------------------|-----------------------------------|
| present | Entradas                   | Entrada normal, con un solo valor |
|         | Salidas                    | Salida normal, con un solo valor  |
|         | Definición del bloque      |                                   |

#### 5.1.10. Pulsos

| pulse | Variables de configuración | Tiempo (ms)                      |
|-------|----------------------------|----------------------------------|
| puise | Entradas                   | Este bloque no tiene entradas    |
|       | Salidas                    | Salida normal, con un solo valor |
|       | Definición del bloque      |                                  |

#### 5.1.11. Tiempo visita

| visit | Variables de configuración | Tiempo caducidad individual (s)  |
|-------|----------------------------|----------------------------------|
| time  | Entradas                   | Entradas y salidas múltiples     |
| cinto | Salidas                    | Salida normal, con un solo valor |
|       | Definición del bloque      |                                  |

## 5.2.- Bloques de entrada y salida

#### 5.2.1. Constante

| const | Variables de configuración | Valor de la constante, que se envía por la salida del bloque |
|-------|----------------------------|--------------------------------------------------------------|
| Consc | Entradas                   | Este bloque no tiene entradas                                |
|       | Salidas                    | Salida normal, con un solo valor                             |
|       | Definición del bloque      | Define un valor constante, que no se puede modificar sin     |
|       |                            | cambiar la variable de configuración                         |

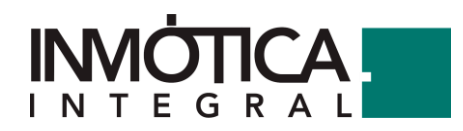

#### 5.2.2. Parámetro de controller

| petrl | Variables de configuración | Module                            |
|-------|----------------------------|-----------------------------------|
| peur  |                            | Name1                             |
|       |                            | Name2                             |
|       |                            | Name3                             |
|       | Entradas                   | Entrada normal, con un solo valor |
|       | Salidas                    | Salida normal, con un solo valor  |
|       | Definición del bloque      |                                   |

#### 5.2.3. Parámetro

|       | Variables de configuración | Nombro del norómetro                                          |
|-------|----------------------------|---------------------------------------------------------------|
| param | variables de configuración | Nombre dei parametro                                          |
|       |                            | Es una cadena de texto, para mostrar al usuario en el         |
|       |                            | formulario donde se fijan los valores de los parámetros       |
|       |                            | Código del parámetro                                          |
|       |                            | Fo una cadana do touto, nora identificar al norémetro         |
|       |                            | es una cadena de texto, para identificar al parametro         |
|       |                            | univocamente. Puede tener cualquier formato, pero tiene       |
|       |                            | que ser unica, a ya que si otro parametro la usa, compartiran |
|       |                            |                                                               |
|       | Entradas                   | Entrada normal, con un solo valor                             |
|       | Salidas                    | Salida normal, con un solo valor                              |
|       | Definición del bloque      | Permite definir un parámetro configurable por el usuario.     |
|       |                            | En la página principal del módulo hay un botón rotulado con   |
|       |                            | 'Parámetros', donde se muestra una tabla para fijar los       |
|       |                            | valores de los parámetros que hay definidos                   |
|       |                            |                                                               |
|       |                            | La variable de configuración 'Nombre del parámetro' es el     |
|       |                            | texto que se muestra al usuario para identificar el           |
|       |                            | parámetro, y 'Código del parámetro' debe ser una cadena       |
|       |                            | de texto para identificar unívocamente el parámetro.          |
|       |                            | Usando el mismo valor para este código, se puede usar el      |
|       |                            | mismo parámetro en varias posiciones, incluso en otros        |
|       |                            | espacios distintos                                            |
|       |                            |                                                               |
|       |                            | Cuando se cambia el valor por parte del usuario, pasados      |
|       |                            | unos segundos se empezará a utilizar el nuevo valor           |
|       |                            |                                                               |
|       |                            | El bloque tiene una sola salida, con el valor actual del      |
|       |                            | parámetro, o null si no tiene valor                           |
|       |                            |                                                               |
|       |                            | Opcionalmente, se puede conectar una entrada para             |
|       |                            | escribir un valor. Mientras que la entrada sea null, no se    |
|       |                            | modifica el valor del parámetro                               |

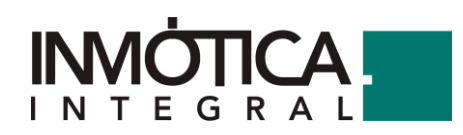

#### 5.2.4. Punto de datos

| dooint | Variables de configuración | Punto de datos                                             |
|--------|----------------------------|------------------------------------------------------------|
| apoint |                            | Tiempo mínimo entre escrituras (ms)                        |
|        |                            | Reescribir cada cierto tiempo, aunque no cambie el valor   |
|        |                            | (ms). Usar 0 para desactivar                               |
|        |                            | Valor caduca después de N ciclos. Usar 0 o dejar en blanco |
|        |                            | para desactivar                                            |
|        | Entradas                   | Entrada normal, con un solo valor                          |
|        | Salidas                    | Salida normal, con un solo valor                           |
|        | Definición del bloque      | Bloque utilizado para cargar una variable                  |

## 5.2.5. Punto de datos para detección de flancos

| dpoint+  | Variables de configuración | Punto de datos                   |
|----------|----------------------------|----------------------------------|
| upointer | Entradas                   | Este bloque no tiene entradas    |
|          | Salidas                    | Salida normal, con un solo valor |
|          | Definición del bloque      |                                  |

#### 5.2.6. Socket

| socket | Variables de configuración | Nombre del socket                 |
|--------|----------------------------|-----------------------------------|
| SUCKEL |                            | Código del socket                 |
|        | Entradas                   | Entrada normal, con un solo valor |
|        | Salidas                    | Salida normal, con un solo valor  |
|        | Definición del bloque      |                                   |

## 5.3.- Bloques de lógicas binarias

#### 5.3.1. Not

| not | Variables de configuración | Este bloque no tiene variables de configuración                  |
|-----|----------------------------|------------------------------------------------------------------|
| noc | Entradas                   | Entrada normal, con un solo valor                                |
|     | Salidas                    | Salida normal, con un solo valor                                 |
|     | Definición del bloque      | Niega la entrada lógica. Si recibe un 0, envía un 1, y si recibe |
|     |                            | cualquier valor distinto de 0, envía un cero. Si la entrada no   |
|     |                            | tiene valor (NULL) o no está enlazada, entonces la salida        |
|     |                            | tampoco.                                                         |

#### 5.3.2. And

| and | Variables de configuración | Mínimo de entradas válidas                                                                                                    |
|-----|----------------------------|----------------------------------------------------------------------------------------------------|
|     |                            | Mínimo de entradas que tienen que tener un valor para que se evalúe el bloque. Si no se llega a ese mínimo, el bloque no envía nada (la salida es NULL) |
|     |                            | Negar la salida                                                                                                    |
|     | Entradas                   | Entrada múltiple. El número de valores máximo depende                                                                                                   |
|     |                            | de la configuración del sistema                                                                                                    |
|     | Salidas                    | Salida normal, con un solo valor                                                                                                    |

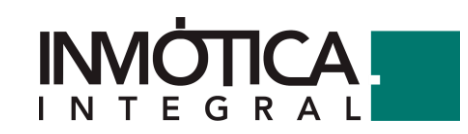

| Definición del bloque | Aplica la operación lógica AND a todos los valores de su<br>entrada múltiple. Es decir, si todos los valores son distintos<br>de 0, envía un 1. En caso contrario, envía un cero. El<br>comportamiento cuando falta alguna entrada, es decir, no<br>tiene valor (NULL), depende del valor de la variable de<br>configuración <b>Mínimo de entradas válidas</b> . Si no se llega a<br>ese mínimo, entonces la salida no tiene valor (NULL). Si no<br>se enlaza ninguna entrada, la salida siempre es NULL,<br>aunque se fije un mínimo de cero. Si se fija un mínimo de<br>cero. v no hav ninguno válido. (aunque sí hav valores |
|-----------------------|----------------------------------------------------------------------------------------------------|
|                       | cero, y no hay ninguno válido, (aunque sí hay valores<br>enlazados) entonces es valor es 1. (Porque no hay ningún<br>valor 0)                                                                                                    |

#### 5.3.3. Or

| or | Variables de configuración | Mínimo de entradas válidas                                                                                                    |
|----|----------------------------|----------------------------------------------------------------------------------------------------|
|    |                            | Mínimo de entradas que tienen que tener un valor para que se evalúe el bloque. Si no se llega a ese mínimo, el bloque no envía nada (la salida es NULL) |
|    |                            | Negar la salida                                                                                                    |
|    | Entradas                   | Entrada múltiple. El número de valores máximo depende de                                                                                                |
|    |                            | la configuración del sistema                                                                                                    |
|    | Salidas                    | Salida normal, con un solo valor                                                                                                    |
|    | Definición del bloque      | Con un máximo de 10 entradas, coge el ultimo valor que                                                                                                  |
|    |                            | recibe de los bloques asociados                                                                                                    |

#### 5.3.4. Xor

| хог | Variables de configuración | Mínimo de entradas válidas                                                                                                    |  |  |  |
|-----|----------------------------|----------------------------------------------------------------------------------------------------|--|--|--|
|     |                            | Mínimo de entradas que tienen que tener un valor para que se evalúe el bloque. Si no se llega a ese mínimo, el bloque no envía nada (la salida es NULL) |  |  |  |
|     | Entradas                   | Entrada múltiple. El número de valores máximo depende de                                                                                                |  |  |  |
|     |                            | la configuración del sistema                                                                                                    |  |  |  |
|     | Salidas                    | Salida normal, con un solo valor                                                                                                    |  |  |  |
|     | Definición del bloque      |                                                                                                    |  |  |  |

## 5.4.- Bloques de lógicas

#### 5.4.1. Inhibidor

| inhih | Variables de configuración | Este bloque no tiene variables de configuración               |
|-------|----------------------------|---------------------------------------------------------------|
|       | Entradas                   | in                                                            |
|       |                            | Este es el valor que se puede inhibir. Se pasa directamente   |
|       |                            | a la salida, siempre y cuando la entrada de control sea 1     |
|       |                            | Control                                                       |
|       |                            | Si esta entrada es 0 o es nula, entonces la salida del bloque |
|       |                            | es nula (inhibición). Si es cualquier valor distinto de 0,    |
|       |                            | entonces la salida del bloque es la entrada IN                |

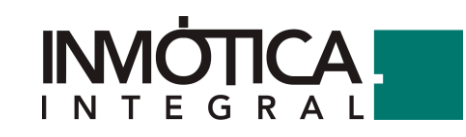

| Salidas               | Salida normal, con un solo valor                            |
|-----------------------|-------------------------------------------------------------|
| Definición del bloque | Permite inhibir un valor utilizando una entrada de control. |
|                       | La salida será nula o el valor de una de datos, dependiendo |
|                       | del valor de la entrada de control                          |

#### 5.4.2. AutoSelect

| autosel | Variables de configuración | Este bloque no tiene variables de configuración            |
|---------|----------------------------|------------------------------------------------------------|
| autoser | Entradas                   | In                                                         |
|         |                            | Entrada múltiple. El número de valores máximo depende de   |
|         |                            | la configuración del sistema                               |
|         | Salidas                    | Salida normal, con un solo valor                           |
|         | Definición del bloque      | Selecciona una entrada que no sea nula. Pone la primera de |
|         |                            | sus entradas que no sea nula en la salida. Si todas las    |
|         |                            | entradas son nulas, la salida es nula.                     |

#### 5.4.3. IncrementDetector

| inc | Variables de configuración | Código<br>Es una cadena de texto, para identificar al detector<br>unívocamente. Puede tener cualquier formato, pero tiene<br>que ser única, ya que se usa para almacenar la cuenta<br>Incremento<br>Unidades en las que se tiene que incrementar la magnitud<br>de entrada para provocar un pulso<br>Tiempo pulso (s)<br>Tiempo en segundos que se debe mantener el pulso |
|-----|----------------------------|----------------------------------------------------------------------------------------------------|
|     | Entradas                   | Entrada normal, con un solo valor                                                                                                    |
|     | Salidas                    | Salida normal, con un solo valor                                                                                                    |
|     | Definición del bloque      | Recibe como entrada una magnitud creciente. Cuando se<br>detecta un crecimiento respecto al primer valor recibido<br>(configurable con un parámetro), emite un pulso. El proceso<br>vuelve a empezar a partir del valor que generó el pulso. La<br>salida es cero en reposo, 1 para indicar el pulso                                                                      |

#### 5.4.4. Counter

| count | Variables de configuración | Código del contador                                                                                                    |  |  |  |
|-------|----------------------------|----------------------------------------------------------------------------------------------------|--|--|--|
|       |                            | Es una cadena de texto, para identificar al contador<br>unívocamente. Puede tener cualquier formato, pero tiene<br>que ser única, ya que se usa para almacenar la cuenta       |  |  |  |
|       | Entradas                   | Reset                                                                                                    |  |  |  |
|       |                            | Entrada normal, con un solo valor                                                                                                    |  |  |  |
|       | Salidas                    | Count                                                                                                    |  |  |  |
|       |                            | Time                                                                                                    |  |  |  |
|       | Definición del bloque      | Cuenta el número de pulsos en la entrada. Definimos pulso<br>como valor distinto de cero, precedido por un cero. No se<br>considera un pulso cuando se pasa de NULL a un valor |  |  |  |
|       |                            | distinto de cero, como puede pasar en el arranque o ante caducidad de la variable de entrada. Mientras la entrada                                                              |  |  |  |

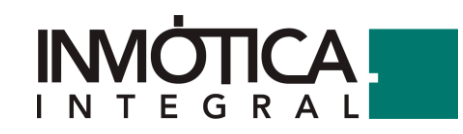

|  | RESET  | tenga   | un   | valor  | distinto   | de | 0, | pone | el | valor | del |
|--|--------|---------|------|--------|------------|----|----|------|----|-------|-----|
|  | contad | or a ce | ro e | inhibe | e la cuent | а  |    |      |    |       |     |

#### 5.4.5. TrafficCounter

| count2 | Variables de configuración | Código del contador                                                                                                    |
|--------|----------------------------|----------------------------------------------------------------------------------------------------|
|        |                            | Es una cadena de texto, para identificar al contador<br>unívocamente. Puede tener cualquier formato, pero tiene<br>que ser única, ya que se usa para almacenar la cuenta                  |
|        | Entradas                   | Reset                                                                                                    |
|        |                            | Entrada normal, con un solo valor                                                                                                    |
|        | Salidas                    | Count                                                                                                    |
|        |                            | Time                                                                                                    |
|        |                            | DayCount                                                                                                    |
|        |                            | HourCount                                                                                                    |
|        | Definición del bloque      | Maneja una variable de entrada que es contador (creciente).<br>Se traslada la entrada a la salida corrigiendo los reseteos de<br>la variable de entrada. Genera cuatro salidas: contador, |
|        |                            | timestamp del último cambio, acumulado diario, acumulado<br>horario                                                                                                    |

## 5.6.- Bloques de cálculo

#### 5.6.1. Fórmula

| formula | Variables de configuración | Requerir entrada (máx. 10) desde A hasta J                                                                                                    |
|---------|----------------------------|----------------------------------------------------------------------------------------------------|
| Tormala |                            | Fórmula                                                                                                    |
|         | Entradas                   | Max. 10. Desde A hasta J                                                                                                    |
|         | Salidas                    | Salida normal, con un solo valor                                                                                                    |
|         | Definición del bloque      | Mediante operaciones, realiza fórmulas matemáticas para<br>enviar un único valor. La estructura siempre será por unas<br>entradas (un máximo de 10), que pudiendo usar paréntesis<br>para una mejor legibilidad, mediante comparaciones de las<br>entradas con los símbolos (==, <, >, !), y operaciones entre<br>cada entrada (&&, +, -, *, /) se puede componen una fórmula<br>matemática como figura en el siguiente ejemplo grafico que |
|         |                            |                                                                                                    |
|         |                            | (A==1) && (B==1) ? 0 : null                                                                                                    |
|         |                            | El cierre de interrogación indica que, si la parte previa a este<br>signo se cumple, envía el valor que se marca a continuación<br>( <i>O en el caso del ejemplo</i> ). De lo contrario y usando los dos<br>puntos ":" como separador de la formula, envía el valor final,<br>un null en el ejemplo y que en este caso no enviara valor<br>ninguno                                                                                          |
|         |                            | Otras operaciones validas pudieran ser:                                                                                                    |
|         |                            | ((A>=1) && (C!=10))    ((B<0) && ((D+E)==F)) ?1:2                                                                                                    |

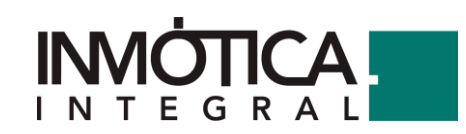

|  | En el punto 1 tenemos el bloque formula creado en el        |
|--|-------------------------------------------------------------|
|  | espacio de trabajo de la regla. En el punto 2 se indica la  |
|  | operación que realizara la formula. En el punto 3 se define |
|  | el número de entradas que se utilizaran. Y por último se    |
|  | puede etiquetar la fórmula para ver, cuando un espacio      |
|  | contienen muchos bloques, que operación realiza cada uno    |

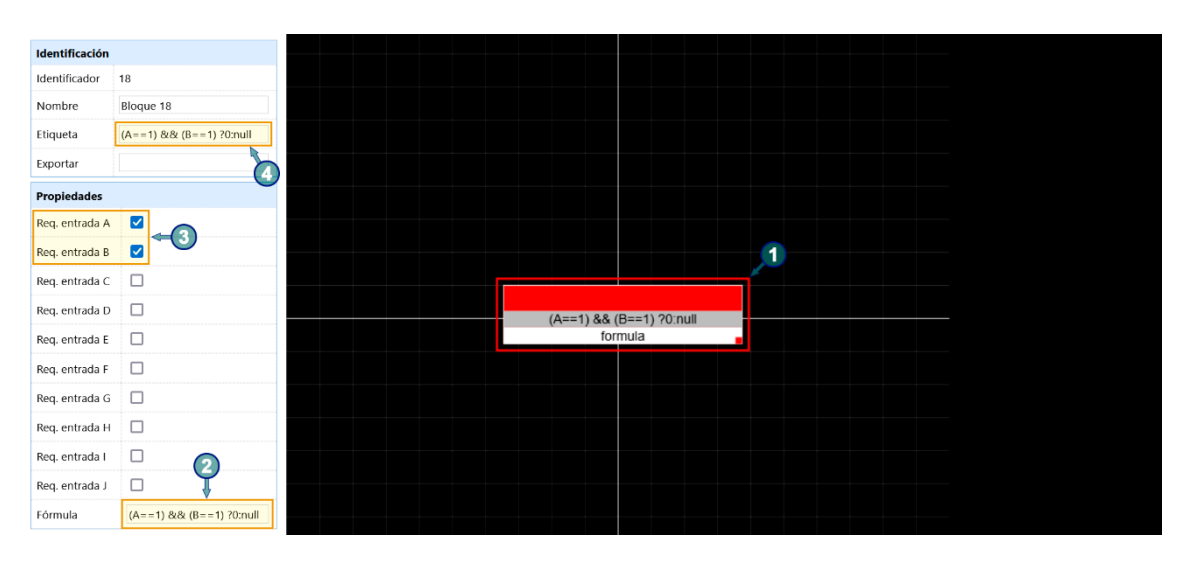

#### 5.6.2. Limitador

| limit  | Variables de configuración | Mínimo                                                   |
|--------|----------------------------|----------------------------------------------------------|
| in the |                            | Máximo                                                   |
|        | Entradas                   | Entrada normal, con un solo valor                        |
|        | Salidas                    | Salida normal, con un solo valor                         |
|        | Definición del bloque      | Establece un valor mínimo y máximo que puede ser enviado |
|        |                            | a otro bloque                                            |

#### 5.6.3. Media

| media | Variables de configuración | Mínimo de entradas válidas                                                                                                    |
|-------|----------------------------|----------------------------------------------------------------------------------------------------|
|       |                            | Mínimo de entradas que tienen que tener un valor para que se evalúe el bloque. Si no se llega a ese mínimo, el bloque no envía nada (la salida es NULL) |
|       | Entradas                   | in                                                                                                    |
|       |                            | Entrada múltiple. El número de valores máximo depende de la configuración del sistema                                                                   |
|       | Salidas                    | Salida normal, con un solo valor.                                                                                                    |
|       | Definición del bloque      | Se obtiene como valor de salida la media de todos los puntos                                                                                            |
|       |                            | (un máximo de 10 entradas) relacionados con el bloque                                                                                                   |

## **5.7.- Bloques especiales**

#### 5.7.1. Librería

| lib | Variables de configuración | Familia                                                      |
|-----|----------------------------|--------------------------------------------------------------|
|     |                            | Es una cadena de texto, que permite agrupas las librerías en |
|     |                            |                                                              |
|     |                            |                                                              |

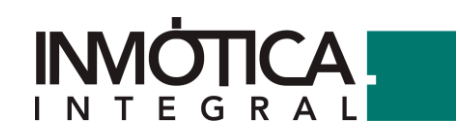

|                       | familias. La interfaz de edición de Plasticity permitirá<br>intercambiar rápidamente una librería por otra de la misma<br>familia                                                                                                    |
|-----------------------|----------------------------------------------------------------------------------------------------|
| Entradas              | Este bloque no tiene entradas                                                                                                    |
| Salidas               | Este bloque no tiene salidas                                                                                                    |
| Definición del bloque | Su finalidad es la de crear una regla genérica cuya funcionalidad sea utilizada en otras reglas.                                                                                                    |
|                       | Resulta muy útil para cuando tenemos un comportamiento<br>repetitivo en la actuación de algunas variables que luego<br>queremos utilizar en diversas reglas y que estas están<br>divididas por exigencias del proyecto, creadas para varias<br>plantas o zonas. Podemos generar una regla que realice las<br>actuaciones repetitivas y utilizar un bloque de librería, que<br>localizaremos posteriormente en el panel de bloques en<br>aquellos Plasticity en los que queremos aplicar esos<br>comportamientos |

## 5.8.- Bloques otros

#### 5.8.1. Comment

| comment  | Variables de configuración | Texto                                                         |
|----------|----------------------------|---------------------------------------------------------------|
| commente | Entradas                   | Este bloque no tiene entradas                                 |
|          | Salidas                    | Este bloque no tiene salidas                                  |
|          | Definición del bloque      | Se trata de una nota simple en la que introducir el texto que |
|          |                            | queramos                                                      |